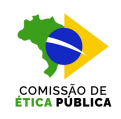

## PREENCHIMENTO – FORMULÁRIO CONSULTA ACERCA DE CONFLITO DE INTERESSES

Toda autoridade ocupante de um dos cargos mencionados no Art. 2º da Lei nº 12.813, de 16 de maio de 2013, e <u>que pretenda exercer atividade privada durante ou após o exercício do cargo</u>, independentemente de ter proposta de trabalho, deve formular consulta à Comissão de Ética Pública.

A consulta é protocolada seguindo as instruções indicadas a seguir. Mais informações podem ser obtidas na página da CEP: <u>https://www.gov.br/planalto/pt-br/acesso-a-informacao/acoes-e-programas/governanca/etica-publica/servicos-em-destaque/consulta-sobre-conflito-de-interesses.</u>

## Instruções para Preenchimento – Formulário Consulta Acerca de Conflito de Interesses

- A consulta é feita por meio do preenchimento de formulário próprio FORMULÁRIO DE CONSULTA ACERCA DE CONFLITO DE INTERESSES, no âmbito do SEI da Presidência da República, na funcionalidade de Peticionamento Eletrônico. As instruções para acesso, caso o consulente ainda não seja usuário externo do SEI da Presidência da República, podem ser obtidas acessando o link https://www.gov.br/casacivil/pt-br/peticionamento-eletronico.
- 2. O Usuário Externo com o cadastro já liberado poderá acessar o Peticionamento Eletrônico clicando nesse link: Usuário Externo da Presidência da República.
- 3. Na tela de acesso para Usuários Externos, inserir o e-mail e senha cadastrados, e clicar em ENTRAR, conforme indicado abaixo.

| C I protocolo presidencia gov/br//controlador, enterno php?acao+usuario, enterno, Jogar&id, orgao, acesso, enterno=0                                              |                             | e 🕁 🙈         |
|----------------------------------------------------------------------------------------------------|-----------------------------|---------------|
| 🛿 010809 - Agendas/. 👔 Decreto nº 6009 - SL. 🔞 intranet9R — Site 🔤 SUVER - Controle d 😜 Espaço do Servidor 🗞 SouClov 💊 Conflito de Interess 🗞 manual-de-tratame 🗞 | Comissão de Ética P 📀 Login | Todos os favo |
|                                                                                                    |                             |               |
|                                                                                                    |                             |               |
|                                                                                                    |                             |               |
|                                                                                                    |                             |               |
| •                                                                                                    |                             |               |
|                                                                                                    |                             |               |
| JCI                                                                                                    |                             |               |
|                                                                                                    |                             |               |
| Acesso para Usuários Externos                                                                                                    |                             |               |
|                                                                                                    | _                           |               |
| E-mail                                                                                                    |                             |               |
|                                                                                                    |                             |               |
| Senha Senha                                                                                                    |                             |               |
|                                                                                                    |                             |               |
| ENTRAR                                                                                                    |                             |               |
|                                                                                                    | trar                        |               |
| Clique aqui para se cadas                                                                                                    | u di                        |               |
| Clique aqui para se cadas<br>Esqueci minha se                                                                                                    | nha                         |               |

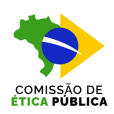

4. Na tela inicial do SEI-PR, clicar em Peticionamento.

| Sistema Eletrónico de Informa; X +                    |                                                                                                    |      | -                | a ×             |
|-------------------------------------------------------|----------------------------------------------------------------------------------------------------|------|------------------|-----------------|
| ← → ♂ III protocolo.presidencia.gov.br//control       | olador_externo.php?acao+usuario_externo_controle_acessos8acao_origem+usuario_externo_controle_acessos8aid_orgao_acesso_externo+08infra_hash+92bca5480522752972425d5834b0c3f5 |      | @ ☆              | S :             |
| 📓 D10889 - Agendas/ 📓 Decreto nº 6029 - Si 🔞 intranet | 9R — Site 🙍 SUPER - Controlle d. 🛟 Espaço do Servidor 🤣 SouGov 💊 Conflito de Interess 🔶 manual-de-tratame 🗞 Comissão de Ética P 🔇 Login                                      |      | Tod              | os os favoritos |
| PRESIDÊNCIA DA REPÚBLICA                              |                                                                                                    |      |                  |                 |
| <b>Sei.</b> 401215                                    |                                                                                                    | Menu | -                | Ċ               |
| Controle de Acessos Externos                          | Controle de Acessos Externos                                                                                                    |      |                  |                 |
| Alterar Senha                                         | Ver válidos                                                                                                    |      |                  |                 |
| Peticionamento 💌                                      | Nenhum registro encontrado.                                                                                                    |      |                  |                 |
| Recibos Eletrônicos de Protocolo                      |                                                                                                    |      |                  |                 |
| Intimações Eletrônicas                                |                                                                                                    |      |                  |                 |
|                                                       |                                                                                                    |      |                  |                 |
|                                                       |                                                                                                    |      |                  |                 |
|                                                       |                                                                                                    |      |                  |                 |
|                                                       |                                                                                                    |      |                  |                 |
|                                                       |                                                                                                    |      |                  |                 |
|                                                       |                                                                                                    |      |                  |                 |
|                                                       |                                                                                                    |      |                  |                 |
|                                                       |                                                                                                    |      |                  |                 |
|                                                       |                                                                                                    | qu   | inta-feira, 25 o | Je julho de 20  |

5. Escolher a opção Processo Novo.

| C = protocolo.presidencia.gov.br//contro | Jador "externo.php?acao»usuano, externo_controle_acessos8acao_origem=usuano, externo_controle_acessos8a(aorgao_acesso_externo=v8ainfra_hash=92bca5480522752972425d5834b0c3f5                                                                                                    |      | a A |   |
|------------------------------------------|----------------------------------------------------------------------------------------------------|------|-----|---|
| PRESIDÊNCIA DA REPÚBLICA                 | un – su 📅 kanan kanak en 🔥 rikula kanakan 🏠 kanaka 🏝 kanan kanakan kanakan k |      |     |   |
| <b>Sei</b> . 40.1215                     |                                                                                                    | Menu | •   | ወ |
| Controle de Acessos Externos             | Controle de Acessos Externos                                                                                                    |      |     |   |
| Alterar Senha                            | Vervälidos                                                                                                    |      |     |   |
| Peticionamento                           | Nenhum registro encontrado.                                                                                                    |      |     |   |
| Processo Novo                            |                                                                                                    |      |     |   |
| Intercorrente                            |                                                                                                    |      |     |   |
| Recibos Eletrônicos de Protocolo         |                                                                                                    |      |     |   |
| Intimações Eletrônicas                   |                                                                                                    |      |     |   |
|                                          |                                                                                                    |      |     |   |
|                                          |                                                                                                    |      |     |   |
|                                          |                                                                                                    |      |     |   |
|                                          |                                                                                                    |      |     |   |
|                                          |                                                                                                    |      |     |   |
|                                          |                                                                                                    |      |     |   |

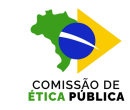

6. Na tela de Peticionamento de Processo Novo, escolher o tipo de processo Ética – Formulário de Consulta de Conflito de Interesses.

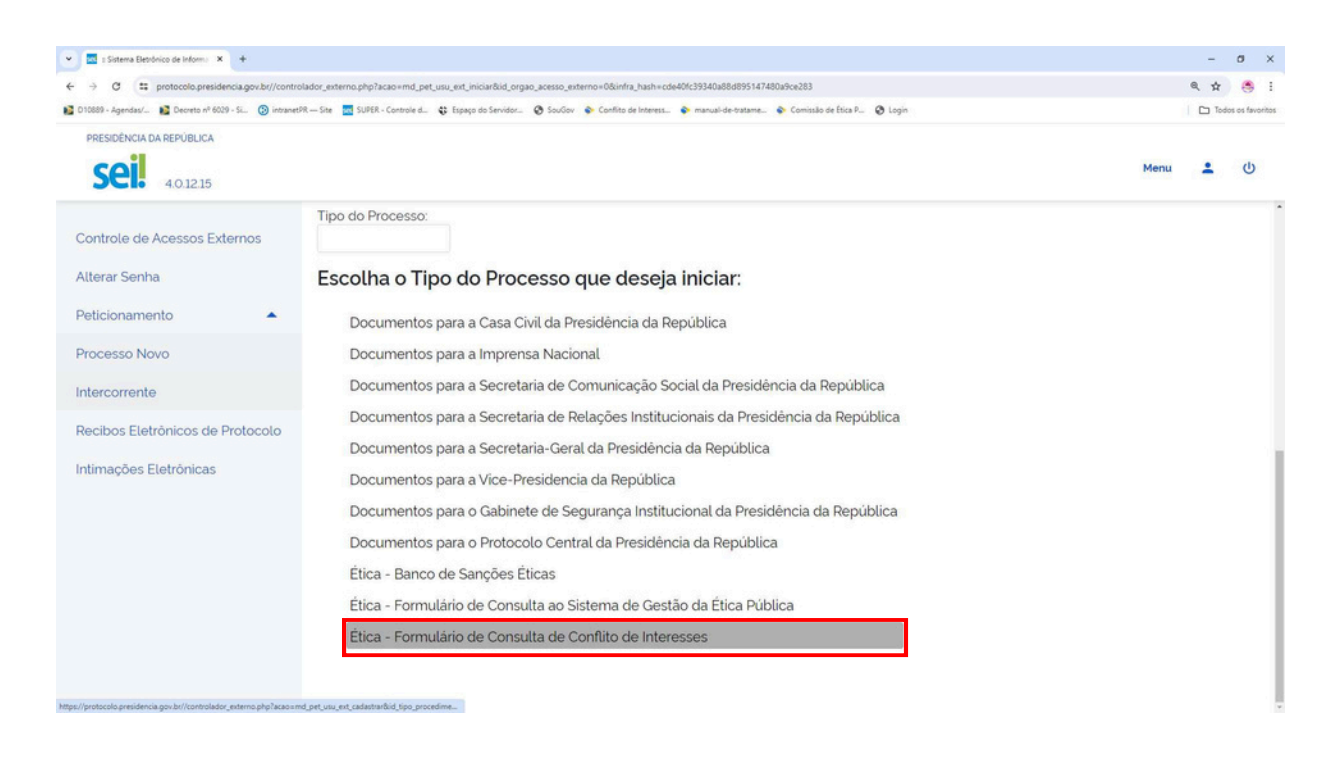

7. Na tela de Peticionamento de Processo Novo para o tipo de processo Ética – Formulário de Consulta de Conflito de Interesses, após a leitura das Orientações sobre o Tipo de Processo, preencher a especificação do Formulário de Peticionamento. Podem ser indicadas informações gerais sobre a consulta, por exemplo: Consulta Conflito Interesses Após o Cargo, Consulta Conflito Interesses Durante o Cargo, Pedido de Reconsideração de Decisão, etc.

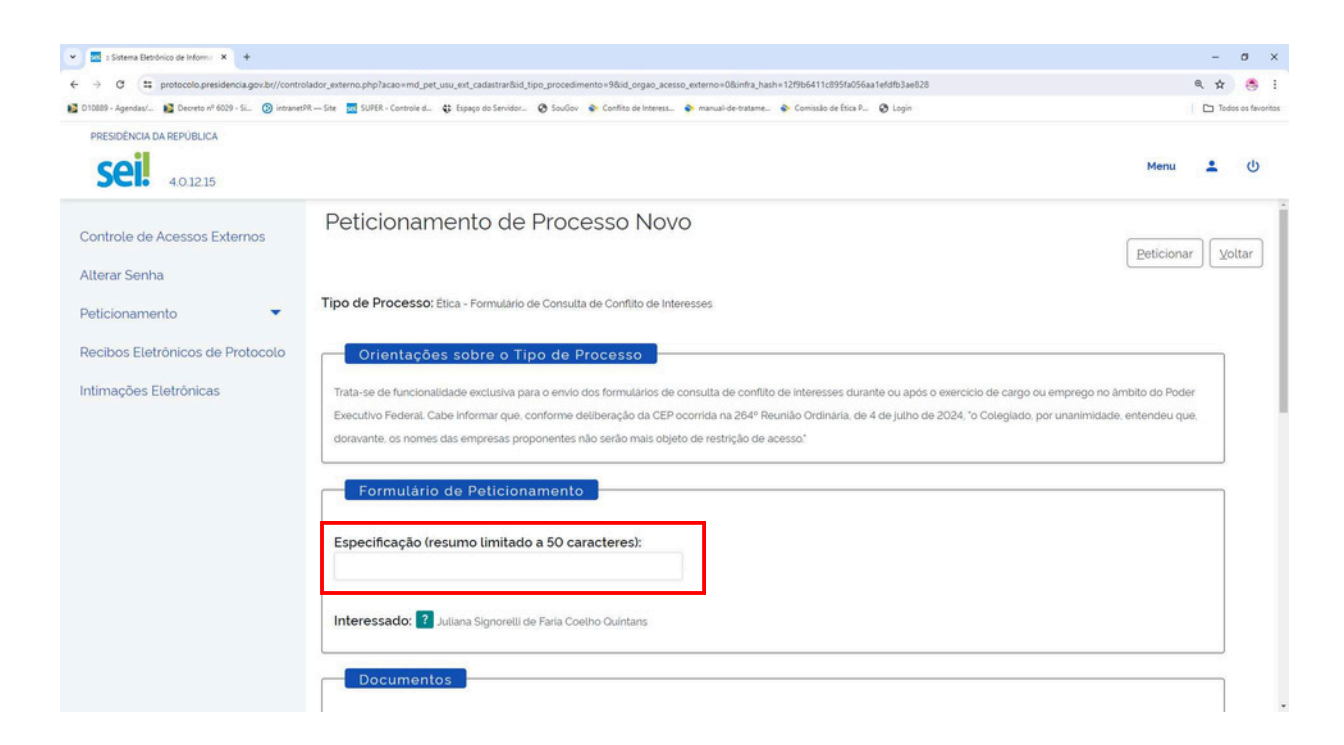

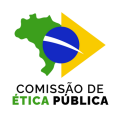

8. Em seguida, no campo Documento Principal, clicar no link Ética - Formulário Consulta Conflito de Interesse, conforme indicado abaixo, para editar as informações sobre a consulta.

| C # protocolo.presidencia.gov.br//contri            | lador_externo.php?acao=md_pet_usu_ext_cadastrar&id_tipo_procedimento=9&id_orgao_acesso_externo=0&infra_hash=12f9b6411c895fa056aa1efdfb3ae828                                                                                                    | Q \$    |             |
|-----------------------------------------------------|----------------------------------------------------------------------------------------------------|---------|-------------|
| 010889 - Agendas/ 👔 Decreto nº 6029 - Si 💿 intranet | R Site 🚾 SUPER - Controle d 😮 Espaço do Servidor 🤣 SouGov 💊 Conflito de Interess 💊 manual-de-tratame 🗞 Comissão de Ésica P 🛞 Login                                                                                                    | Too Too | los os favo |
| PRESIDÊNCIA DA REPÚBLICA                            |                                                                                                    |         |             |
| <b>Sei.</b> 40.12.15                                | Menu                                                                                                    | +       | ሳ           |
| Controle de Acessos Externos                        | Formulário de Peticionamento                                                                                                    |         |             |
| Alterar Senha                                       | Especificação (resumo limitado a 50 caracteres):                                                                                                    |         |             |
| Peticionamento                                      |                                                                                                    |         |             |
| Recibos Eletrônicos de Protocolo                    | Interessado: ? Juliana Signorelli de Faria Coelho Quintans                                                                                                    |         |             |
| ntimações Eletrônicas                               |                                                                                                    |         |             |
|                                                     | Documentos                                                                                                    |         |             |
|                                                     |                                                                                                    |         |             |
|                                                     | Os documentos devem ser carregados abaixo, sendo de sua exclusiva responsabilidade a conformidade entre os dados informados e os documentos. Os Niveis de Acesso                                                                                                    | que     |             |
|                                                     | forem indicados abaixo estarão condicionados à análise por servidor público, que poderá alterá-los a qualquer momento sem necessidade de prévio aviso.                                                                                                    |         |             |
|                                                     | Decumento Drincipale 💷 Élica - Formulário Consulta Conflito de Interesse (clique aqui para editar contexido)                                                                                                    |         |             |
|                                                     | Documento Principat. 🕞 End i Analas canada en la canada en la |         |             |
|                                                     |                                                                                                    |         |             |
|                                                     | Nivel de Acesso: ? Hipótese Legal: ?                                                                                                    |         |             |

9. O SEI-PR abrirá o Formulário de Consulta Acerca de Conflito de Interesses. É fundamental o preenchimento de todas as informações solicitadas, de forma a subsidiar a análise pelo Conselheiro Relator a ser designado para o caso. Após o preenchimento de todas as informações, clicar em Salvar e, em seguida, fechar o documento.

| = Sistema Bletrónico de Informações - = - Google Chrome                                                                                                    | - o ×                                                                                                    |
|----------------------------------------------------------------------------------------------------|----------------------------------------------------------------------------------------------------|
| protocolo.presidencia.gov.br//controlador_externo.php?acao=md_pet_editor_montar&id_serie=1172&id_orgao_acesso_externo=0&infra_hash=dt                                                                                                    | 78a9270cd7fb2e38ddabe4e8d94bbf @                                                                                                    |
| 🔚 Salvar 🖉 🤌 🍘 N 📝 S. 👐 X. X <sup>2</sup> & A. A. 3. 🖸 🕼 🕼 😥 🖃                                                                                                    | C 1 Ω [iΞ iΞ   3 3 [i] 2 2 [i] 2 5 [i] 2 5 |
| @timbr                                                                                                    | e_orgao@                                                                                                    |
| @descricao_or                                                                                                    | gao_maiusculas@                                                                                                    |
| @hierarquia_unidade_                                                                                                    | descricao_quebra_linha@                                                                                                    |
| FORMULÁRIO DE CONSULTA ACE                                                                                                    | RCA DE CONFLITO DE INTERESSES                                                                                                    |
| (Arts. 4°, 5° e 6° da Lei n° 1                                                                                                    | 2.813, de 16 de maio de 2013)                                                                                                    |
| A Comissão de Ética Pública é responsável pela análise de conflitos de interesses referentes<br>CEP, verifique se o/a senhor(a) se enquadra em alguma das seguintes situações: a) Ministro o<br>cargo ou emprego de presidente, vice-presidente e diretor, ou equivalentes, de autarquias, fu<br>do Grupo-Direção e Assessoramento Superiores - DAS, níveis 6 e 5 ou equivalente. | a cargos e a empregos públicos federais. Antes de submeter o presente formulário à análise da<br>le Estado; b) ocupante de cargo ou emprego de natureza especial ou equivalente; c) ocupante de<br>ndações públicas, empresas públicas ou sociedades de economía mista; ou d) ocupante de cargo                                                                                                    |
| Os demais ocupantes de cargo ou emprego público do Poder Executivo federal poderão con<br>endereço eletrônico do aludido órgão, por intermédio do Sistema Eletrônico de Prevenção de                                                                                                    | sultar a Controladoria-Geral da União, conforme orientações e atos normativos disponíveis no<br>Conflito de Interesses (SeCI).                                                                                                    |
| Ao preencher e assinar o presente formulário, o consulente declara a veracidade das informa<br>relevantes ou alterações posteriores significativas nos dados fornecidos.                                                                                                    | ções aqui inseridas e informa que comunicará à Comissão de Ética Pública quaisquer fatos novos                                                                                                    |
| Exceto quando indicado no próprio formulário, o preenchimento de todos os itens é obrigatór                                                                                                    | io e necessário ao prosseguimento da consulta na Comissão de Ética Pública.                                                                                                    |
| I - DADOS PESSOAIS:                                                                                                    |                                                                                                    |
| 1. Nome completo:                                                                                                    |                                                                                                    |
| 2. Documento de Identificação:                                                                                                    | 3. CPF:                                                                                                    |
|                                                                                                    |                                                                                                    |
|                                                                                                    |                                                                                                    |

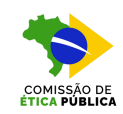

10. De volta à tela de Peticionamento de Processo Novo, caso existam documentos complementares que possam subsidiar a análise (por exemplo: proposta recebida, legislações aplicáveis, portarias de designação ou dispensa de cargo, etc.), inserir na seção Documentos Complementares, conforme tela abaixo.

| D10889 - Agendas/ M Decreto nº 6029 - Si () intrane                                                                            | ador_enterno.php?acao=md_pet_usu_ent_cadastrančid_jipo_procedimento=98id_orgao_acesso_externo=08infra_hash=12966411c8956a56aa1eddfb3a6228<br>R — Sir 👼 SUPER-Controle d., 😫 tasaca do Sancidor. 🖉 Soulion 🌑 Contribu de Internes 🕲 manual-de intrama 🕲 Contralo de Itica P. 🔗 Locin                                                                                                    | Q \$ | odos or |
|----------------------------------------------------------------------------------------------------|----------------------------------------------------------------------------------------------------|------|---------|
| PRESIDÊNCIA DA REPÚBLICA                                                                                                    | Menu                                                                                                    |      |         |
| Controle de Acessos Externos<br>Alterar Senha<br>Peticionamento •<br>Recibos Eletrônicos de Protocolo<br>ntimações Eletrônicas | Nivel de Acesso:          Hipótese Legal:          Restrito       Informação Pessoal (Art. 31 da Lei nº 12.527/2011)         Documentos Complementares (200 Mb):           Ecother arquivo       Nenhum arquivo escothido         Tipo de Documento:          Complemento do Tipo de Documento:          Nivel de Acesso:          Hipótese Legal:          Nivel de Acesso:          Hipótese Legal:          Nivel de Acesso:          Hipótese Legal:          Nivel de Acesso:          Hipótese Legal:          Nivel de Acesso:          Hipótese Legal:          Nivel de Acesso:          Hipótese Legal:          Nivel de Acesso:          Adicionar |      |         |

11. Para cada documento complementar a ser inserido, selecionar o Tipo de Documento e nomear o documento no campo Complemento do Tipo de Documento. Em seguida, indicar o formato do documento, se é nato-digital ou digitalizado. Por fim, clicar em Adicionar.

|                                                    | lador_externo.php?acao+md_pet_usu_ext_cadastrar&id_tipo_procedimento+9&id_orgao_acesso_externo+0&infra_hash+12/9b6411c895fa056aa1efdfb3ae828 | e,  | \$      | <b>S</b> :   |
|----------------------------------------------------|----------------------------------------------------------------------------------------------------|-----|---------|--------------|
| D10889 - Agendas/ 👔 Decreto nº 6029 - Si 🔞 intrane | R — Ste 🔝 SURER - Controle d. 🛟 Espaça do Servidor. 🔗 Souliov 🚸 Conflito de Interess. 📦 manual-de-batame 💊 Cominsão de Ésca P 🔗 Login        |     | Todos ( | os favoritos |
| Seil 4.0.12.15                                     | м                                                                                                    | enu | •       | ወ            |
| Controle de Acessos Externos<br>Alterar Senha      | Nível de Acesso:     Pripotese Legal:       Restrito     Informação Pessoal (Art. 31 da Lei nº 12.527/2011)                                  |     |         |              |
| Peticionamento   Recibos Eletrônicos de Protocolo  | Documentos Complementares (200 Mb): Escother arquivo Nenhum arquivo escothido                                                                |     |         |              |
| Intimações Eletrônicas                             |                                                                                                    |     |         |              |
|                                                    | Tipo de Documento: ? Complemento do Tipo de Documento: ?                                                                                     |     |         | - 5          |
|                                                    | Nivel de Acesso: P Hipótese Legal: P                                                                                                    |     |         |              |
|                                                    | Me2010 Into Landar Ar of de Cel L. TOCH, FOTH                                                                                                |     |         |              |
|                                                    | Formato:                                                                                                    |     |         |              |
|                                                    |                                                                                                    |     |         |              |

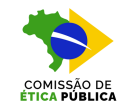

12. Após a inserção de documentos complementares (quando for o caso), clicar no botão Peticionar.

| → C III protocolo.presidencia.gov.br//control                                                                                 | lador_externo.php?acao=md_pet_usu_ext_cadastrar&id_                                                            | tipo_procedimento=                                          | 98id_orgao_acesso_externo         | 08cinfra_hash=12f9b6411c895fa056aa1 | efdfb3ae828        |         |          | Q. \$  |                 |
|----------------------------------------------------------------------------------------------------|----------------------------------------------------------------------------------------------------|-------------------------------------------------------------|-----------------------------------|-------------------------------------|--------------------|---------|----------|--------|-----------------|
| D10889 - Agendas/ 👔 Decreto nº 6029 - Si 🔞 intranetA                                                                          | R — Site 🛛 SUPER - Controle d 😮 Espaço do Servidor                                                             | 😵 SouGov 💊 C                                                | onflito de Interess 🔶 manus       | é-de-tratame 🔷 Comissão de Ética P  | 🕲 Login            |         |          | Tod    | ios os favorit: |
| PRESIDÊNCIA DA REPÚBLICA                                                                                                    |                                                                                                    |                                                             |                                   |                                     |                    |         | Menu     | •      | Q               |
| Controle de Acessos Externos<br>Alterar Senha<br>Peticionamento<br>Recibos Eletrônicos de Protocolo<br>Intimações Eletrônicas | Tipo de Documento: ?<br>Nivel de Acesso: ? Hipe<br>Restrito Informa<br>Formato: ?<br>Nato-digitat Digitalizado | Complemen<br>ótese Legal:<br>ição Pessoat (Art<br>o Adicion | 2<br>31 da Lei nº 12 527/20<br>ar | cumento: 3                          |                    |         |          |        |                 |
|                                                                                                    | Nome do Arquivo                                                                                                | Data                                                        | Tamanho                           | Documento                           | Nível de<br>Acesso | Formato | Ações    |        |                 |
|                                                                                                    |                                                                                                    |                                                             |                                   |                                     |                    |         | Peticion | ar 🛛 🖄 | oltar           |

13. Para a conclusão do peticionamento, é necessária a assinatura eletrônica. Selecionar seu Cargo/Função, digitar Senha de Acesso ao SEI e, em seguida, clicar em Assinar. Caso não esteja cadastrado o cargo específico do consulente ou caso já tenha deixado o cargo, informar a opção Cidadão.

| 👻 🔯 : Sistema Eletrónico de Informa 🗙 🔸                                                                                       |                                                                                                    |                    | -    | σ×              |
|----------------------------------------------------------------------------------------------------|----------------------------------------------------------------------------------------------------|--------------------|------|-----------------|
| ← → C 🛱 protocolo.presidencia.gov.br//con                                                                                     | trolador_externo.php?acao+md_pet_usu_ext_cadastrar&id_tipo_procedimento+9&id_orgao_acesso_externo+0&infra_hash+12f9b6411c895fa056aa1efdfb3ae828 |                    | Q \$ | 🖲 i             |
| 💕 D10889 - Agendas/ 💕 Decreto nº 6029 - Si 🛞 intra                                                                            | vetiR — Site 🗮 SUPER - Controle d. 🔅 Espaço do Servidor 🔕 SouClov 💊 Conflito de Interess 💊 manual-de-tratame 🗞 Comissão de Ética P 🕲 Login      |                    | Toda | as os favoritos |
| PRESIDÊNCIA DA REPÚBLICA                                                                                                    |                                                                                                    | Menu               | -    | Q               |
| Controle de Acessos Externos<br>Alterar Senha<br>Peticionamento<br>Recibos Eletrónicos de Protocolo<br>Intimações Eletrónicas | Concluir Peticionamento - Assinatura Eletrônica                                                                                                 | Ações<br>Deticiona | r Xc | oltar           |

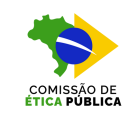

14. Após a assinatura, será gerado o Recibo Eletrônico de Protocolo, no qual constará o número do Processo. Tal número deverá ser utilizado para acompanhamento da consulta.

| SEL/PR - 5929354 - Recibo Elet: X +                                                                                                    |                                                                                                    | - a ×                                                             |
|----------------------------------------------------------------------------------------------------|----------------------------------------------------------------------------------------------------|-------------------------------------------------------------------|
| C                                                                                                    | o_externo=2062968iid_documento=59505098iid_orgao_acesso_externo=08iinfra_hash=4c5010a2662e007f5e1e9b1c9326e2d4                                                                                                    | e, 🖈 🥌 i                                                          |
| 🛿 D 10889 - Agendas/ 👔 Decreto nº 6029 - Si 🎯 intranetPR Site 🛛 SUPER - Controle d 🗳                                                                                                    | : Espaço do Servidor 🧿 SouGov 💊 Conflito de Interess 🔷 manual-de-tratame 🗞 Comissão de Ética P 🎯 Login                                                                                                    | Todos os favorito                                                 |
|                                                                                                    | Recibo Eletrônico de Protocolo - 5929354                                                                                                    |                                                                   |
| Usuário Externo (signatário):                                                                                                    | Juliana Signorelli de Faria Coelho Quintans                                                                                                    |                                                                   |
| Data e Horário:                                                                                                    | 25/07/2024 15:54:30                                                                                                    |                                                                   |
| Tipo de Peticionamento:                                                                                                    | Processo Novo                                                                                                    |                                                                   |
| Número do Processo:                                                                                                    | 00191.000800/2024-14                                                                                                    |                                                                   |
| Interessados:                                                                                                    |                                                                                                    |                                                                   |
| Juliana Signorelli de Faria Coelho Quintans                                                                                                    |                                                                                                    |                                                                   |
| Protocolos dos Documentos (Número SEI):                                                                                                    |                                                                                                    |                                                                   |
| - Documento Principal:                                                                                                    |                                                                                                    |                                                                   |
| - Ética - Formulário Consulta Conflito de Interesse                                                                                                    | 5929352                                                                                                    |                                                                   |
| ) Usuário Externo acima identificado foi previamente avisado que<br>a assinatura dos documentos nato-digitais e declaração de que si<br>ndicados para os documentos estariam condicionados à análise p<br>esponsabilidade: | o peticionamento importa na aceitação dos termos e condições que regem o processo eletrônico, além do disposto no c<br>io autênticos os digitalizados, sendo responsável civil, penal e administrativamente pelo uso indevido. Ainda, foi avisado<br>or servidor público, que poderá alterá-los a qualquer momento sem necessidade de prévio aviso, e de que são de sua e | credenciamento prévio, e<br>o que os níveis de acesso<br>xclusiva |
| · a conformidade entre os dados informados e os documentos                                                                                                    |                                                                                                    |                                                                   |

 a conservação dos originais em papel de documentos digitalizados até que decaia o direito de revisão dos atos praticados no processo, para que, caso solicitado, sejam apresentados para qualque conferência;
 a realização por meio eletrônico de todos os atos e comunicações processuais com o próprio Usuário Externo ou, por seu intermédio, com a entidade porventura representada;
 a observância de que os atos processuais se consideram realizados no dia e hora do recebimento pelo SEI, considerando-se tempestivos os praticados até as 23h59min59s do último dia do prazo, considerado sempre o horário forial de Prasilia, independente do fuso horário em que se encontre;
 a consulta periódica ao SEI, a fim de verificar o recebimento de intimações eletrônicas. Iquer tipo d

A existência deste Recibo, do processo e dos documentos acima indicados pode ser conferida no Portal na Internet do(a) Presidência da República.

15. Na tela inicial do SEI-PR, poderá ser feito o acompanhamento da consulta. Para visualizar os documentos preenchidos e o andamento do processo, clicar no número do processo.

| <ul> <li>Sistema Eletrónico de Informa X</li> </ul> |                                    |                                              |                                               |                            | - 0             |
|-----------------------------------------------------|------------------------------------|----------------------------------------------|-----------------------------------------------|----------------------------|-----------------|
| ← → C                                               | olador_externo.php?acao=md_pet_usu | _ext_recibo_listar&id_orgao_acesso_externo=0 | 86infra_hash=2684c7b038f1e453d94cade8478f551d |                            | ۹ 🖈 🥌           |
| PRESIDÊNCIA DA REPÚBLICA                            | av – sis 🔜 saver consisten 🗘       | approvinten. 🕲 socor 🗣 camar                 | e noetsu 🦆 menarotroexeme. 🦆 companyot coa ru | Menu                       | <u>د</u> ن      |
| Controle de Acessos Externos<br>Alterar Senha       | Recibos Elet                       | rônicos de Proto                             | colo                                          | Pesqui                     | sar Fechar      |
| Alteral Seriila                                     | Início:                            | Fim:                                         | Tipo de Peticionamento:                       |                            |                 |
| Peticionamento                                      | 24/07/2024 (                       | 25/07/2024 2                                 | Todos                                         | ~                          |                 |
| Recibos Eletrônicos de Protocolo                    |                                    |                                              |                                               |                            |                 |
| Intimações Eletrônicas                              |                                    |                                              |                                               |                            |                 |
|                                                     |                                    |                                              |                                               | Lista de Recib             | os (1 registro) |
|                                                     | Data e 🚺                           | Número do Processo 🕇                         | Recibo 🕇 🖡                                    | Tipo de Peticionamento 🕇 🖡 | Ações           |
|                                                     | 25/07/2024<br>15:54:30             | 00191.000800/2024-14                         | 5929354                                       | Processo Novo              | ò               |

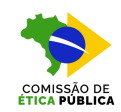

16. Na tela de Acesso Externo com Disponibilização Parcial de Documentos, é possível acessar o Formulário de Consulta de Conflito de Interesses preenchido, bem como os demais documentos anexados pelo consulente. Além disso, é possível consultar a movimentação do processo.

| 🖌 🔤 Sistema Detr     | rónico de Informa; 🛛 🔜 Sistema Def   | ránico de Informa; X +           |                                                                                                    |                                                                                                    |                                               | - 0                |
|----------------------|--------------------------------------|----------------------------------|----------------------------------------------------------------------------------------------------|----------------------------------------------------------------------------------------------------|-----------------------------------------------|--------------------|
| + + C =              | protocolo.presidencia.gov.br//proc   | esso_acesso_externo_consulta.php | Nd_acesso_externo=2052798kid_orgao_acesso_externo=08kin                                                             | fra_hash=e7ldaf94af9565d3413e51473cc283e2                                                                                              |                                               | * 🐣                |
| D10689 - Agendau/.   | 💷 📓 Decreto el 6029 - SL 🛛 🛞 intrane | 6PR — Site 🧖 SUPER - Controle d  | 😆 Espaço do Servidor 😨 Soullov 💠 Conflito de Interess                                                               | 🔹 manual-de-tratame 🔹 Comissão de Ética P 🧕 Login                                                                                      |                                               | Todos os favor?    |
| FRESIDÊNCIA DA REPÚR | BLICA                                |                                  |                                                                                                    |                                                                                                    |                                               |                    |
| Sei. 401             | 2.6                                  |                                  |                                                                                                    |                                                                                                    |                                               | Manu 1 O           |
| Acesso Ext           | terno com Disponibilia               | ação Parcial de Do               | cumentos                                                                                                    |                                                                                                    |                                               |                    |
|                      |                                      |                                  |                                                                                                    |                                                                                                    | Peticionamento intercomente                   | Gerar EOF Gerar ZP |
|                      |                                      |                                  | Aubua                                                                                                    | ção                                                                                                    |                                               |                    |
| Processo:            |                                      | 00191000771/2024-82              |                                                                                                    |                                                                                                    |                                               |                    |
| Tipo:                |                                      | Etica - Formulário de Consul     | a de Conflito de Interesses                                                                                         |                                                                                                    |                                               |                    |
| Data de Geração      |                                      | 36/07/2024                       |                                                                                                    |                                                                                                    |                                               |                    |
| Interessados         |                                      | Juliana Signoreti de Farla Co    | elho Quintans                                                                                                    |                                                                                                    |                                               |                    |
| Lista de Protocolo:  | s (2 registros):                     |                                  |                                                                                                    |                                                                                                    |                                               |                    |
| E                    | Processo / Documento                 |                                  | Tipo                                                                                                    | Data                                                                                                    | Unidade                                       | Ações              |
|                      | 5904012                              | Ética -                          | Formulario Consulta Conflito de Interesse                                                                           | 35/07/2024                                                                                                    | SECEP/SAJ/CC/PR                               |                    |
|                      | 5904013                              |                                  | Recibo Eletrónico de Protocolo                                                                                      | 36/07/2024                                                                                                    | SECEP/SAJ/CC/PR                               |                    |
| Lista de Andament    | tos (8 registros):                   |                                  |                                                                                                    |                                                                                                    |                                               |                    |
| 6                    | Data/Hora                            | Unidade                          |                                                                                                    | Descrição                                                                                                    |                                               |                    |
|                      | 16/07/2024 17:09                     | CGACI/SECER/SAJ/CC/PR            | Processo recebido na unidade                                                                                        |                                                                                                    |                                               |                    |
|                      | 16/07/2024 17:00                     | SECEP/SAJ/CC/PR                  | Reabertura do processo na unidade                                                                                   |                                                                                                    |                                               |                    |
|                      | 16/07/2024 16:53                     | CGACL/SECEP/SAJ/CC/PR            | Processo remetido pela unidade SECEP/SAJ/CC/PR                                                                      |                                                                                                    |                                               |                    |
|                      | 16/07/2024 12:57                     | SECEP/SAJ/CC/PR                  | Processo recebido na unidade                                                                                        |                                                                                                    |                                               |                    |
|                      | 16/07/2024 12 51                     | SECEP/SAJ/OC/PR                  | Processo remetido pela unidade SECER/SAJ/CC/PR                                                                      |                                                                                                    |                                               |                    |
|                      | 15/07/2024 12:51                     | SECEP/SAJ/OC/PR                  | Disponibilizado acesso externo para Juliana Signorelli de l<br>Críado automaticamente por meio do módulo Peticionam | Faria Coelho Quintans (uliana signoretii@presidencia.govbri. Para c<br>ento e intimação Eletrónicos em razão de Peticionamento Eletrón | Isponibilização de documentos<br>co realizado |                    |
|                      | 35/07/2024 12:51                     | SECEP/SAJ/CC/PR                  | O Usuario Externo Juliana Signorelli de Faria Coelho Ouint                                                          | aris efetivou Peticionamento de Processo Novo. tendo gerado o re                                                                       | cibo 5904013 (Recibo Eletrónico de Protocolo) |                    |
|                      | 16/07/2024 12:51                     | SECEP/SAU/CC/PR                  | Processo publico gerado                                                                                             |                                                                                                    |                                               |                    |

## <u>ATENÇÃ</u>O

Essa modalidade de protocolo no SEI da Presidência da República não permite o peticionamento intercorrente.

Assim, caso seja necessário realizar a juntada de documentos após finalizado o peticionamento, deverá ser enviado e-mail ao endereço eletrônico etica.conflito@presidencia.gov.br, informando o número do processo (NUP) com os arquivos a serem juntados aos autos.